## How to Add New Tasks to Cancellation Profile

Last Modified on 09/13/2024 5:05 pm EDT

## Issue:

Customer is looking to add new tasks to the cancellation profiles as a reminder to perform certain actions when going through the cancellation process.

## **Resolution:**

To add a task in the cancellation process:

Go to SedonaSetup.

Go to Cancellation Tasks in the CM area

| Sedona Setup          |        |
|-----------------------|--------|
| Description           | Area 🔺 |
| Terms                 | AR     |
| Cancellation Profiles | CM     |
| Cancellation Tasks    | CM     |
| Chain Accounts        | CM     |

Click New in the Cancellation Task window.

Enter information for New Task in the Cancellation Task and Description fields.

| Cancellation Task Edit | Write Offe                     |       | _ [         | Ina <u>c</u> tive |
|------------------------|--------------------------------|-------|-------------|-------------------|
| Description            | Write off outstanding invoices |       | -           |                   |
|                        |                                | Apply | <u>N</u> ew | Delete            |

Click Apply to save the new Task.

Go to Cancellation Profiles in SedonaSetup in the CM area.

| Sedona Setup          |      |   |
|-----------------------|------|---|
| Description           | Area | ^ |
| Terms                 | AR   |   |
| Cancellation Profiles | CM   |   |
| Cancellation Tasks    | CM   |   |
| Chain Accounts        | CM   |   |

Select the Cancellation Profile, or create a new one, that you need to add the new task to.

When the profile is selected, mark the box next to the Cancel Task you need to add to the profile.

| Profile                                                                                                    | Description                                                                                                    | Tasks | Inactive |                   |
|----------------------------------------------------------------------------------------------------|----------------------------------------------------------------------------------------------------|-------|----------|-------------------|
| Moved                                                                                                    | Moved                                                                                                    | Y     | N        |                   |
| End Of Contract                                                                                                    | End Of Contract                                                                                                    | Y     | N        |                   |
| Test Profile                                                                                                    | Test Profile                                                                                                    | Y     | N        |                   |
| kjiji                                                                                                    | kjiji                                                                                                    | Y     | N        |                   |
| Recieved Pers 1st                                                                                                    | hit apply once                                                                                                    | Y     | N        |                   |
| Received PERS 1st                                                                                                    | hit apply more than once                                                                                                    | Y     | N        |                   |
| Customer By BY                                                                                                    | Cant you see we don't want                                                                                                    | Y     | N        |                   |
| no tasks                                                                                                    | no tasks                                                                                                    | N     | N        |                   |
| Cancellation     Profile     Edit       Profile     Cancelled       Description     Cancelled                                                                                                    |                                                                                                    |       | ।<br>च   | Ínacti<br>Úse T   |
| Cancellation Profile Edit -<br>Profile Cancelled Description Cancelled                                                                                                    | Description                                                                                                    |       | 기<br>되   | Inacti<br>Use T   |
| Cancellation Profile Edit -<br>Profile Cancelled Description Cancelled Cancel Task Cancel Task                                                                                                    | Description                                                                                                    |       | 기<br>되   | _Inacti<br>_Use T |
| Cancellation Profile Edit         Profile       Cancelled         Description       Cancelled         Cancel Task       Image: Cancel Task         Image: Remove Equipment       Image: Cancel Task                                                                                                    | Description<br>Remove Equipment<br>Determine Balance of Con                                                                                                    | tract | 기<br>고   | Inacti<br>Use T   |
| Cancellation Profile Edit<br>Profile Cancelled<br>Description Cancelled<br>Cancel Task<br>Cancel Task<br>Cancel Task<br>Cancel Task<br>Cancel Task<br>Cancel Task<br>Cancel Task<br>Cancel Task<br>Cancel Task                                                                                                    | Description<br>Remove Equipment<br>Determine Balance of Con<br>Notify Salesperson                                                                                                    | tract | ा<br>ज   | ∫Inacti<br>∫Use T |
| Cancellation Profile Edit<br>Profile Cancelled<br>Description Cancelled<br>Cancel Task<br>Cancel Task<br>Cancel Task<br>Cancel Task<br>Cancel Task<br>Cancel Task<br>Cancel Service Call                                                                                                    | Description<br>Remove Equipment<br>Determine Balance of Con<br>Notify Salesperson<br>Schedule Service Call                                                                                                    | tract | 기<br>고   | _Inacti           |
| Cancellation Profile Edit<br>Profile Cancelled<br>Description Cancelled<br>Cancel Task<br>Cancel Task<br>Remove Equipment<br>Balance of Contract<br>Notify Salesperson<br>Schedule Service Call<br>Put in Collections                                                                                                    | Description<br>Remove Equipment<br>Determine Balance of Con<br>Notify Salesperson<br>Schedule Service Call<br>Put in Collections                                                                                                    | tract | 기<br>및   | _Inacti           |
| Cancellation Profile Edit<br>Profile Cancelled<br>Description Cancelled<br>Cancel Task<br>Cancel Task<br>Cancel Task<br>Cancel Contract<br>Balance of Contract<br>Notify Salesperson<br>Schedule Service Call<br>Put in Collections<br>Cancel Cancel Cancella                                                                                                    | Description<br>Remove Equipment<br>Determine Balance of Con<br>Notify Salesperson<br>Schedule Service Call<br>Put in Collections<br>Cand Verification at CS                                                                                       | tract | 기<br>되   | _Inacti<br>_Use T |
| Cancellation Profile Edit<br>Profile Cancelled<br>Description Cancelled<br>Cancel Task<br>Cancel Task<br>Cancel Task<br>Cancel Contract<br>Remove Equipment<br>Balance of Contract<br>Notify Salesperson<br>Schedule Service Call<br>Put in Collections<br>Cancel Cancel Cancellation<br>Cancel Cancellation<br>Cancel Cancellation<br>Cancellation<br>Cancellation | Description<br>Remove Equipment<br>Determine Balance of Con<br>Notify Salesperson<br>Schedule Service Call<br>Put in Collections<br>Cand Verification at CS<br>Written notice sent to CS                                                          | tract | ר<br>ק   | ∑ Inacti          |
| Cancellation Profile Edit<br>Profile Cancelled<br>Description Cancelled<br>Cancel Task<br>Cancel Task<br>Cancel Task<br>Cancel Task<br>Notify Salesperson<br>Schedule Service Call<br>Put in Collections<br>Cancel Verification at CS<br>Written notice sent to CS<br>Received PERS Medallion                                                                                                    | Description<br>Remove Equipment<br>Determine Balance of Con<br>Notify Salesperson<br>Schedule Service Call<br>Put in Collections<br>Cand Verification at CS<br>Written notice sent to CS<br>Received PERS Medallion                               | tract | ٦<br>٦   | ∫ <u>I</u> nacti  |
| Cancellation Profile Edit<br>Profile Cancelled<br>Description Cancelled<br>Cancel Task<br>Cancel Task<br>Cancel Task<br>Cancel Task<br>Cancel Task<br>Ontract<br>Notify Salesperson<br>Schedule Service Call<br>Put in Collections<br>Cand Verification at CS<br>Written notice sent to CS<br>Received PERS Medallion<br>Write off outstanding inv                                                                                                    | Description<br>Remove Equipment<br>Determine Balance of Con<br>Notify Salesperson<br>Schedule Service Call<br>Put in Collections<br>Cand Verification at CS<br>Written notice sent to CS<br>Received PERS Medallion<br>Write off outstanding invo | tract | ק<br>ק   | ∫ Inact           |

Next time a customer is cancelled with this profile, it will include the newly added task.